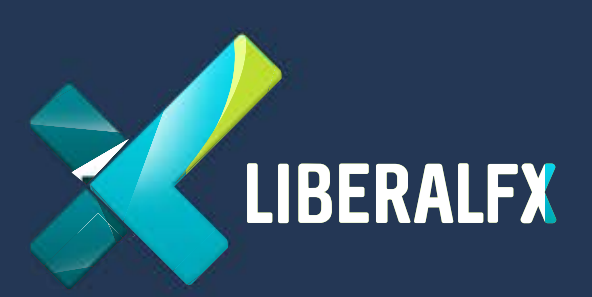

# MetaTrader 4

# Install & Run on Windows

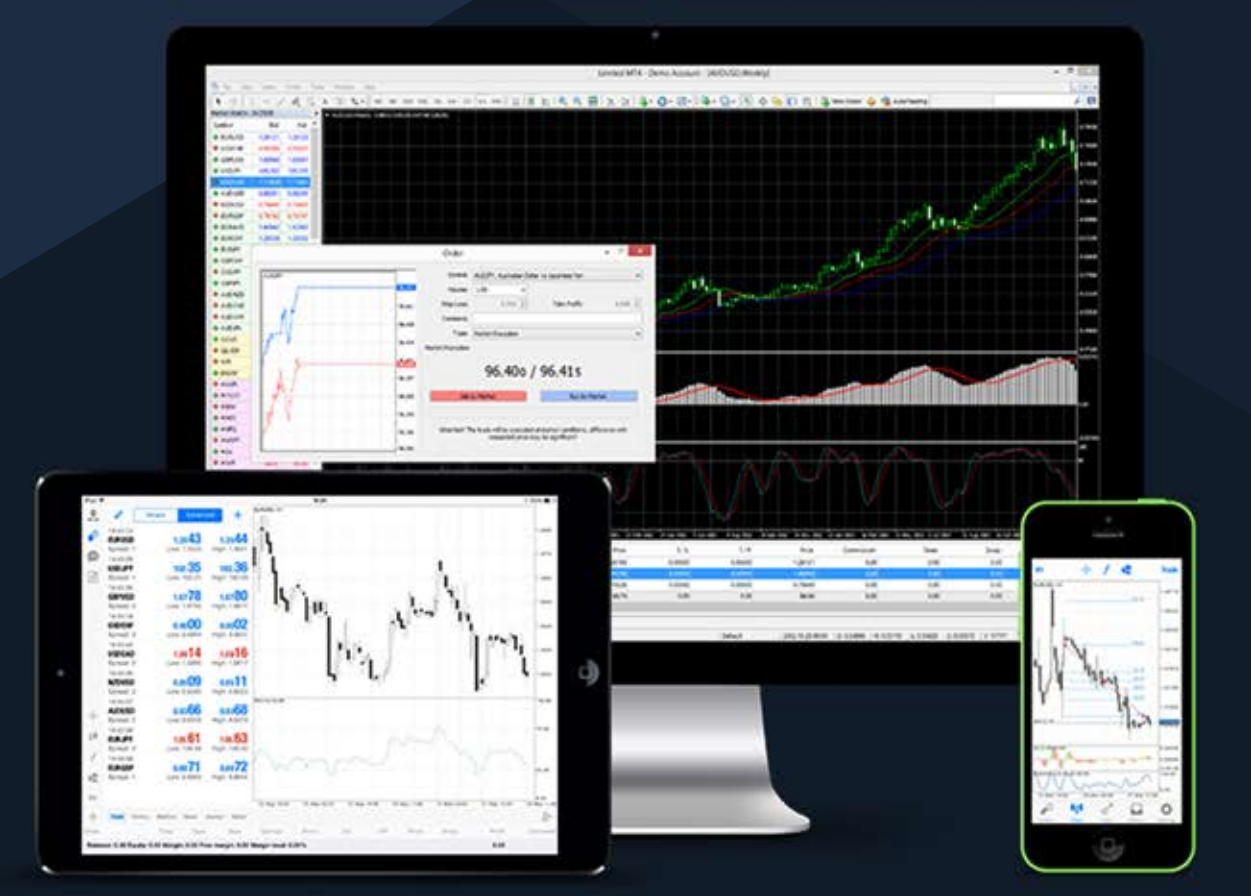

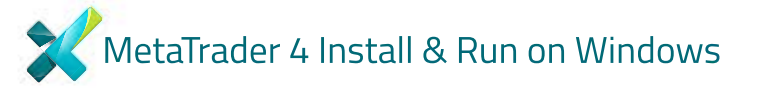

|         | Name:         | C:\Users\Test\    | Downloads\liberalf | x4setup.exe |
|---------|---------------|-------------------|--------------------|-------------|
|         | Publisher:    | MetaQuotes Se     | oftware Corp.      |             |
|         | Type:         | Application       |                    |             |
|         | From:         | C:\Users\Test\    | Downloads\liberalf | x4setup.exe |
|         |               |                   | Run                | Cancel      |
| / Alway | vs ask before | opening this file |                    |             |

Double click on the Metatrader 4 program you downloaded from our web site. Click 'Run' button.

| METAQUOTES SOFTWA<br>End-User License Agre<br>for Trading Termin                                                                                                    | ARE CORP.<br>eement<br>al                                                                                                    |    |
|----------------------------------------------------------------------------------------------------|----------------------------------------------------------------------------------------------------|----|
| Please read the terms and conditions of this Agree<br>the product install. In this Agreement, unless the<br>capitalized terms used herein shall be defined as s<br>Agreement.                                                                                                    | ement carefully before continuing with<br>content otherwise requires the<br>set forth in paragraph 1 of this                                                                                            |    |
| This Agreement, as well as any updates hereof, or<br>You and MetaQuotes Software Corp. and govern<br>where it shall be installed, either by You or third p<br>software development company and does not pro<br>investment, brokerage, trading and data feed ser<br>currency or stock market. | onstitute a legal Agreement between<br>the use of the Product on any computer<br>arties. MetaQuotes Software Corp. is a<br>wide or offers any kind of financial,<br>vices in any local or international |    |
| By clicking Next button you agree to the terms of th                                                                                                    | his license agreement.                                                                                                    | 10 |

Read the text and click on 'Next'

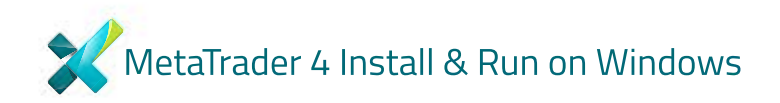

| MetaTrader 4 Terminal Setup (32 bit) |                                                                  |
|--------------------------------------|------------------------------------------------------------------|
|                                      |                                                                  |
| Rent Virtua                          | al Hosting for trading                                           |
|                                      | \$10 per month<br>ready VPS solution for<br>fast order execution |
| - Liberal FX Podgorica LLC           | Broker<br>Broker                                                 |
| Signup for Trading Services          | Cancel                                                           |

#### You will see this screen.

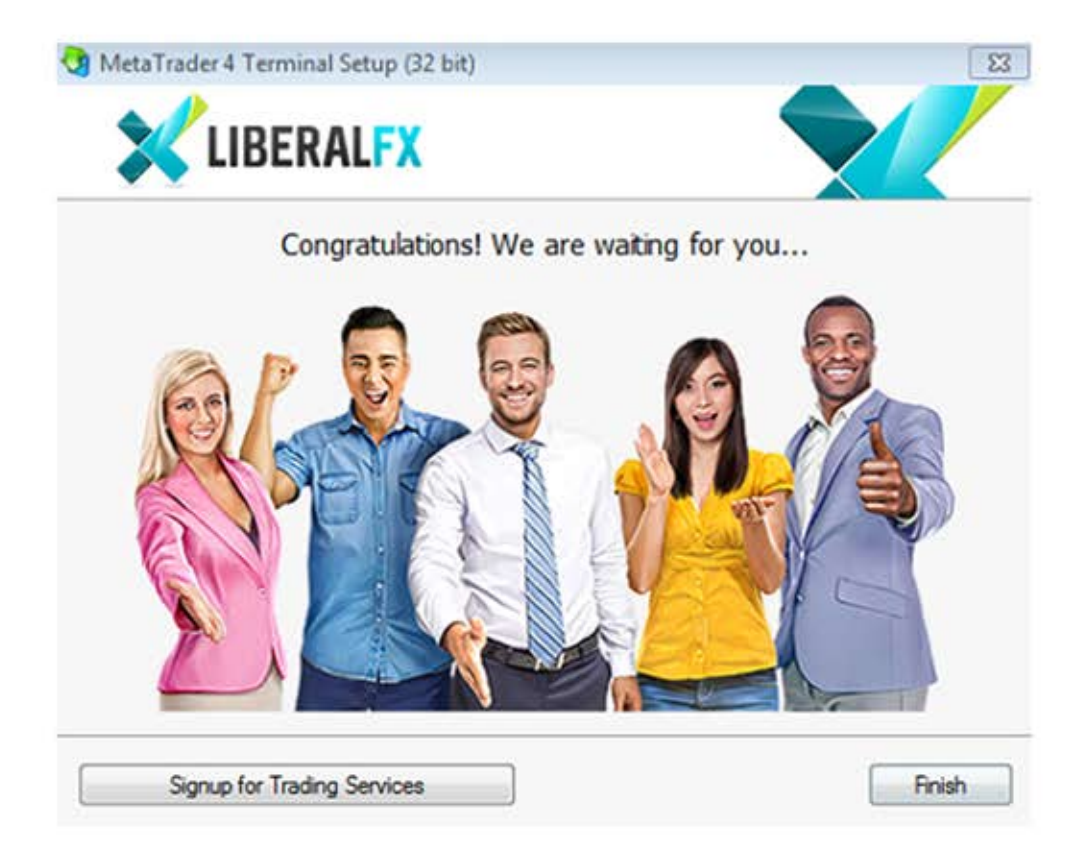

## Congratulations!

|      | Trading Servers<br>Select a more suitable tr | ading server:                                                                                  | <u> </u>                                        | 10       |
|------|----------------------------------------------|------------------------------------------------------------------------------------------------|-------------------------------------------------|----------|
|      | Address                                      | Company                                                                                        | Ping                                            |          |
| 1:00 | B LiberalEV.Demo                             | Libert EX Bedrester LLC                                                                        | 59.49 mm 00 24                                  | -        |
|      | C rootair / Delino                           | Liberal FA Poogonca LUC                                                                        | 33,43 ma                                        | Sep 1    |
|      | UberalFX-Uve add new broker like Brok        | Liberal FX Polgorica LLC<br>Liberal FX Polgorica LLC<br>kerName' or address mt.company.com.443 | 236.58 ms                                       | Sip 1    |
|      | Liberal FX-Live add new broker like Broker   | Liberal FX Podgorica LLC<br>Liberal FX Podgorica LLC<br>kerName' or address mt.company.com.443 | 236.58 ms                                       | Sep 1    |
|      | Liberal FX-Live add new broker like Brol     | Liberal FX Podgorica LLC<br>Liberal FX Podgorica LLC<br>kerName' or address mt.company.com.443 | 236.58 ms<br>236.58 ms<br>Scan<br>Next > Cancel | )*0<br>7 |

### Click Next.

| To start working an a    | ccount is required:     |                                       |                |
|--------------------------|-------------------------|---------------------------------------|----------------|
| To start working way see | d a valid trade accourt | t Funi dan't have it uni can create i | a demo or real |
| account by selecting the | corresponding option b  | pelow and pressing 'Next':            | denio er rea   |
| C Existing trad          | le account              |                                       |                |
| Login:                   |                         |                                       |                |
| Password:                |                         | Save password                         |                |
| Server:                  | LiberalFX-Demo          |                                       |                |
| New demo a               | account                 |                                       |                |
| New real ac              | count                   |                                       |                |
|                          |                         |                                       |                |

Choose 'New Demo account' or 'New real account' and click Next

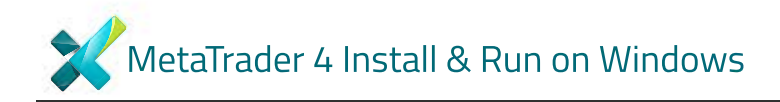

| Name:         | Test TEST     |             |  |  |
|---------------|---------------|-------------|--|--|
| E-Mail:       | test@test.com | i.          |  |  |
| Phone:        | +213 👻        | 23564489236 |  |  |
| Account type: | -LIBERALFX    |             |  |  |
| Deposit:      | 10000         | ▼ USD       |  |  |
| Leverage:     | 1:100         | •           |  |  |

Open an account. Click 'I agree to subscribe to your newsletters' and click Next.

| Registration<br>Wait a little, ple | se                      |                   |                 |      |  |
|------------------------------------|-------------------------|-------------------|-----------------|------|--|
| Name:                              | Test TEST               |                   |                 |      |  |
| Account Type:                      | demo-LIBERALFX (1:100)  | )                 |                 |      |  |
| Deposit:                           | 10000                   |                   |                 |      |  |
| Server:                            | LiberalFX-Demo          |                   |                 |      |  |
| Login:                             | 2012230                 |                   |                 |      |  |
| Password:                          | dss8tph                 |                   |                 |      |  |
| Investor:                          | ej6xhl (rea             | ad only password) | )               |      |  |
|                                    | Please keep your useman | me and password   | s in a safe pla | ace. |  |

Now, you can use your account. Please keep your username and passwords in a safe place. You can change your password later, If you want.

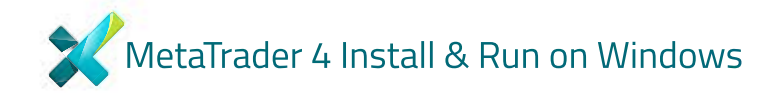

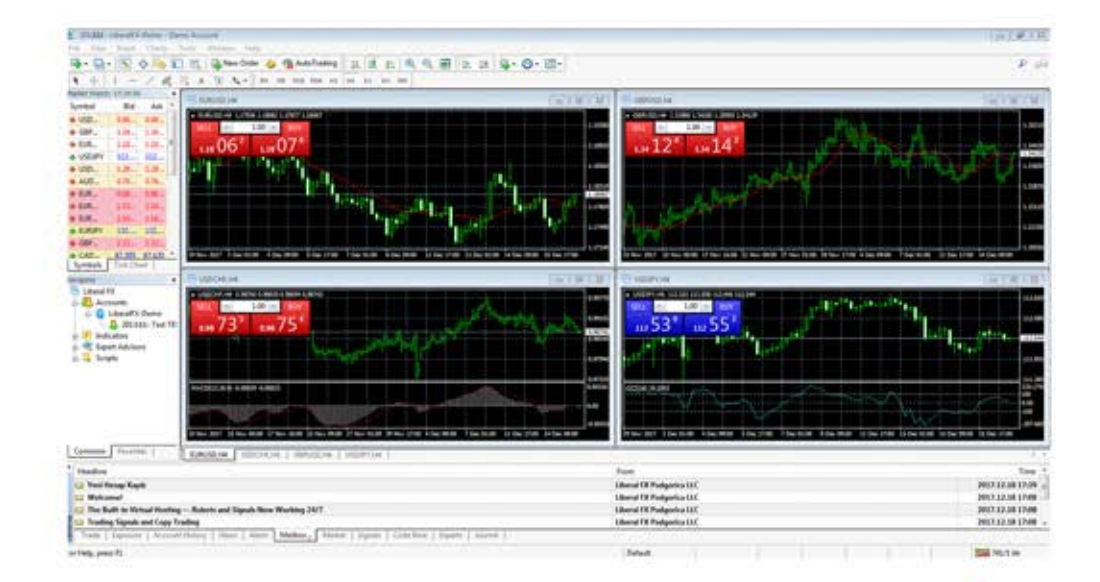

Trading screen.